V Telnici 16. 10. 2020

## Vážení rodiče,

od pondělí 19. 10. 2020 zahájíme v rámci distanční výuky on-line vyučování v programu Microsoft Teams (dále jen MS Teams), který je součástí Office 365. Jako při jarním uzavření škol vás prosíme o spolupráci a pomoc s nastavením. On-line vyučování by mělo primárně sloužit k vysvětlování nové látky, při kterém bude učitel v interakci s žáky. Druhým aspektem je udržování sounáležitosti (společenství, dobré party) učitele a jeho třídy. V neposlední řadě získáte instalací balíčku Office 365 legální přístup nejen k používání MS Teams, ale i k používání MS Word, Excel, Outlook a dalších programů.

Níže se dozvíte, jak se přihlásit a používat Microsoft Teams.

## Co budeme potřebovat:

- přístup k internetu
- počítač, notebook, tablet nebo chytrý telefon
- přístupové údaje, které jsou součástí tohoto dopisu

### 1. krok – přihlášení k Office 365:

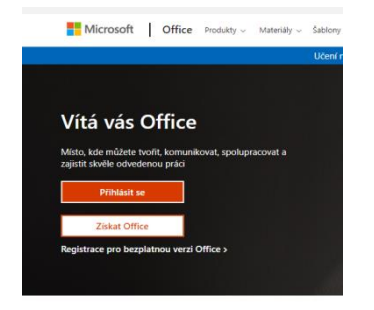

- Otevřeme webovou stránku www.office.com a klikneme na oranžové tlačítko "Přihlásit se"
- Poté vyplníme e-mailovou adresu ve formě (první dvě písmena křestního jména, příjmení žáka,@zak.zstelnice.cz (Např.: Pokud se žák jmenuje Petr Novák, adresa bude: <u>penovak@zak.zstelnice.cz</u>).
  Emailová adresa a heslo je uvedena v doprovodném mailu.
- Po vyplnění emailu klikneme na "Další", vyplníme heslo a klikneme na "Přihlásit se".
- V následujícím okně zvolíme, zda chcete zůstat přihlášeni i po zavření prohlížeče.
  Po zakliknutí jedné z variant se objeví další okno s výzvou ke změně (aktualizaci)

| licrosoft            | Microsoft                         |
|----------------------|-----------------------------------|
| lásit se             | ← admin@zstelnice.onmicrosoft.com |
| , telefon nebo Skype | Zadat heslo                       |
| let? Vytvořte si hol |                                   |
| ístup k účtu?        | Nepamatuji si svoje beslo         |
| přihlášení           |                                   |
| Další                | Přihlásit                         |

hesla. Zvolíme si své vlastní heslo, které budete používat pro vstup do programu a zapamatujeme si ho.

#### 2. krok – MS Teams:

Po přihlášení se dostaneme na hlavní stránku Office 365, kde máme po levé straně všechny dostupné aplikace.
Nás bude zajímat aplikace "MS Teams", která je označena modrou ikonkou s písmenem "T" (viz. šipka na obrázku).

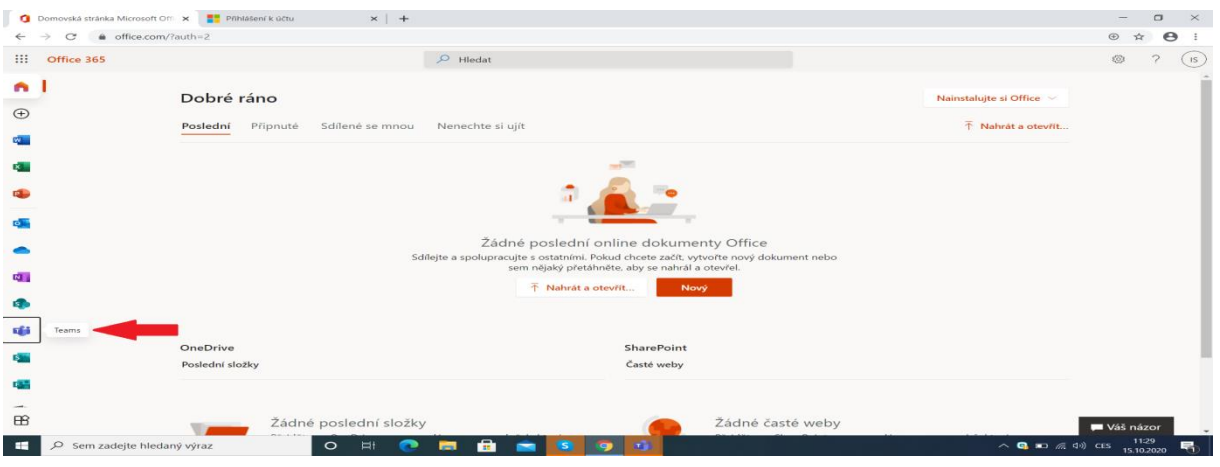

 Po kliknutí na "MS Teams" se nás aplikace zeptá, zda chceme použít její webovou verzi, nebo si stáhnout Windows aplikaci. Stáhněte si aplikaci pro Windows.

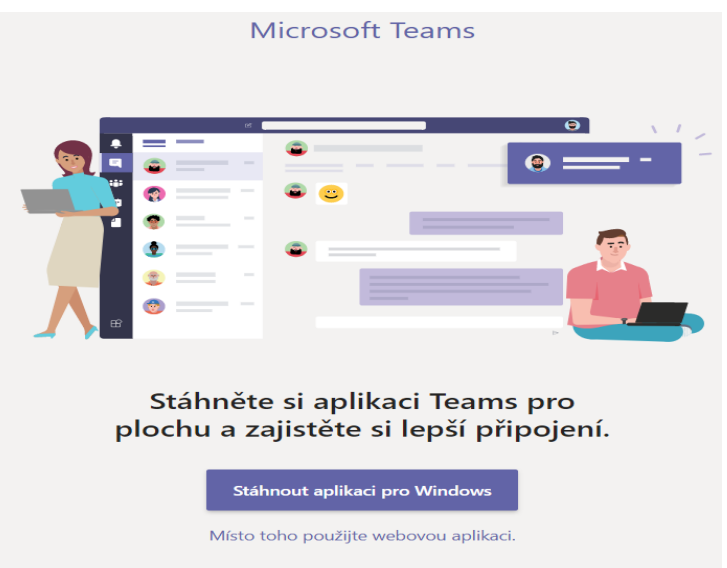

- Po spuštění aplikace MS Teams zadáme znovu přihlašovací jméno, kterým je emailová adresa (viz. 1. krok) a zadáme nové námi zvolené heslo (viz. 1. krok poslední bod).
- Nyní jsme přihlášeni na hlavním panelu v MS Teams.

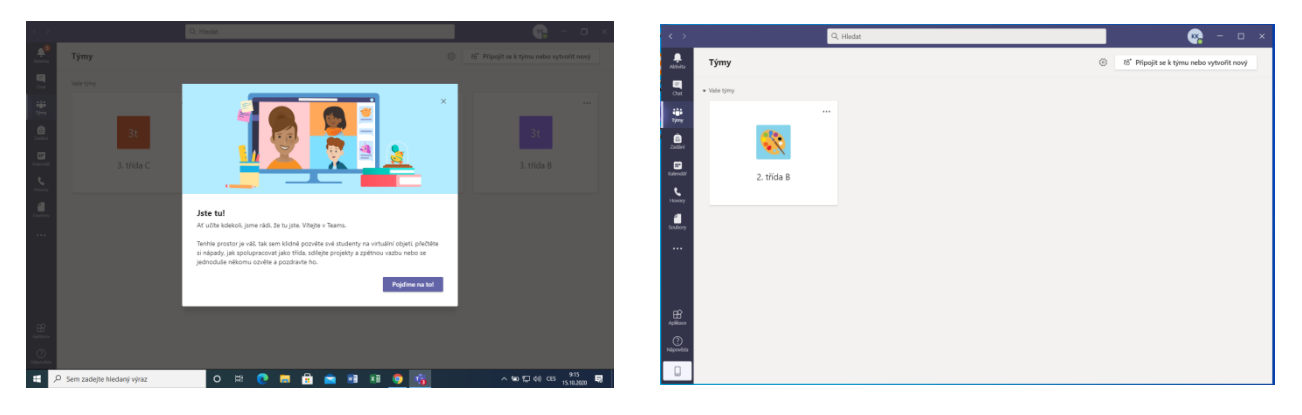

## 3. krok – Práce v MS Teams:

 V levé liště nás budeme zatím nejvíce potřebovat ikonku kalendář. Zde můžeme vidět rozvrh hodin podle data a času. Když se domluvený čas naší vyučovací hodiny přiblíží, tak se u názvu hodiny v kalendáři objeví ikonka "Připojit se".

| n < >                   |                         |               | Q Hledat               |                     |                                    | 150 — 🗆 X                             |  |
|-------------------------|-------------------------|---------------|------------------------|---------------------|------------------------------------|---------------------------------------|--|
| ,<br>Aktivita           |                         | Kalendář      | + Nová schůzka 🗸       |                     |                                    |                                       |  |
| E                       | 🗓 Dnes < > Říjen 2020 > |               |                        |                     |                                    |                                       |  |
| iji<br>Týmy             |                         | 12<br>Pondělí | 13<br><sup>Úterý</sup> | <b>14</b><br>Středa | <b>15</b><br>Čtvrtek               | <b>16</b><br>Pátek                    |  |
| Cadáni<br>Tadáni        | 6:00                    |               |                        |                     |                                    | -                                     |  |
| Kalendář<br>G<br>Hovory | 7:00                    |               |                        |                     |                                    | Matematika<br>ICT Správce Připojit se |  |
| Soubory                 | 8:00                    |               |                        |                     |                                    |                                       |  |
|                         | 9:00                    |               |                        |                     | zkouška<br>ICT Správce 🖀 Zkouška 2 |                                       |  |
|                         | 10:00                   |               |                        |                     | zkouška 3<br>ICT Správce           |                                       |  |
| Aplikace                | 11:00                   |               |                        |                     | eliška<br>ICT Správce              |                                       |  |

 Po kliknutí na ikonku "Připojit se" budeme požádáni, abychom povolili používání kamery a mikrofonu. Ve všech oknech povolíme přístup a uvidíme sami sebe. Po opětovném kliknutí na modrou ikonku připojit se dostáváme do výuky.

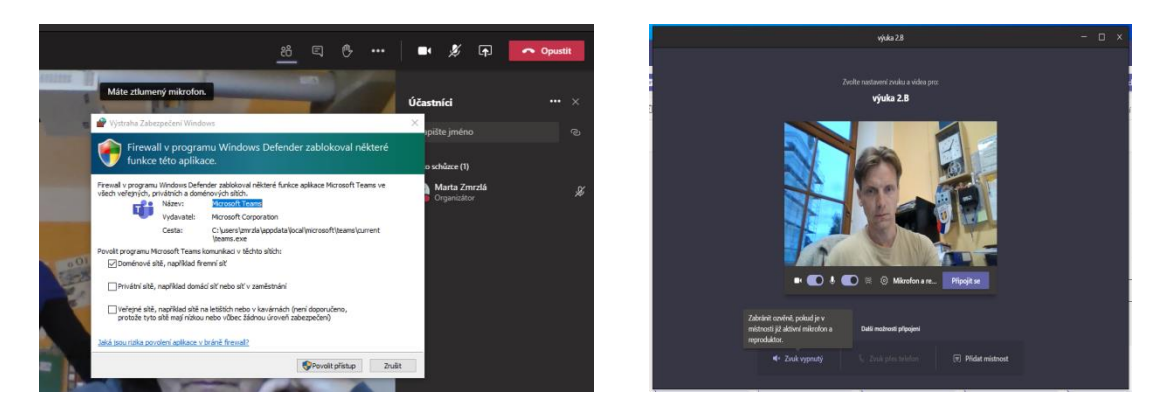

# Postup instalace pro chytrý telefon:

V Google Play si stáhneme aplikaci MS Teams a nainstalujeme do mobilu. Po spuštění aplikace MS Teams zadáme znovu přihlašovací jméno, kterým je emailová adresa (viz. 1. krok) a zadáme nové - námi zvolené heslo. Po přihlášení do aplikace MS Teams postupujeme podle 3. kroku s tím rozdílem, že lištu s nabídkami máme na spodní straně.

V případě problémů nebo dotazů pište nebo volejte na:

hana.umlaskova@zstelnice.cz / 777 937 021 petr.gabrhel@zstelnice.cz / 602 500 749.

Děkuji za spolupráci a budu rád za Vaše podněty a postřehy.

Přeji Vám hezký den.

Mgr. Petr Gabrhel – ředitel školy